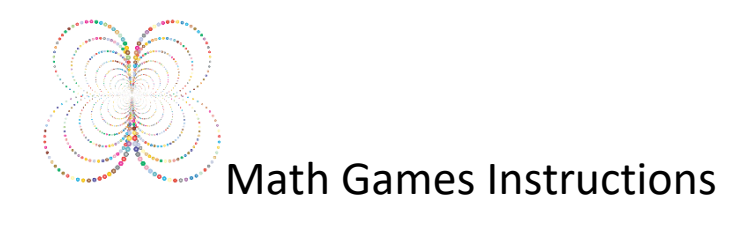

## Step 1 – Click on the Math Games Website Link – <u>www.mathgames.com</u>

| · · · · · · · · · · · · · · · · · · · |                                                |                | s 🚠 Arcade     |                                               | SIGN IN 🛃      | JOIN       |
|---------------------------------------|------------------------------------------------|----------------|----------------|-----------------------------------------------|----------------|------------|
|                                       | Login to yo                                    | our Math Ga    | imes Acco      | unt                                           |                |            |
| Login u                               | sing one of the following                      |                | L              | Login with Math Games username                |                |            |
|                                       |                                                |                | User           | name Example                                  | pamela-sl      | ıs         |
| Edmodo                                | gin with Edmodo                                |                | Passy          | Password                                      | d math2a       |            |
|                                       |                                                | or             | r doov         | voru                                          | Click the Logi | n Button   |
| G                                     | Login with Google                              |                |                | Login                                         |                |            |
|                                       |                                                |                |                | Forgot your password?<br>Create a new account |                |            |
|                                       |                                                |                |                |                                               |                |            |
| Explore Math                          | Games by TeachMe                               |                |                |                                               | ~              |            |
| Grades Parents                        | Worksheets Sign In Privacy Policy              | (              |                | ne                                            | Teach          | <b>1</b> e |
| ep 2 – On the l                       | ogin screen, follow the examp                  | le → pamel     | a-shs          |                                               |                |            |
| ep 3 – Type in                        | vour password <del>→math2a</del> Ther          | n click the L  | ogin butto     | n                                             |                |            |
| on A Click on                         | View All in the upper right ha                 | nd corpor      | -8             | -                                             |                |            |
| ep 4 – Click Oli                      | view All in the upper right-hal                | nu corner      |                |                                               |                |            |
| 🏶 Math Games                          | 🚅 Grades \Xi Skills 🎮 Games 🗐 Standards        | 🗎 Worksheets 🍌 | Arcade 🔗 Su    | ibscribe                                      | an 📥 🔰 🖻       |            |
| Home                                  | Sarah Al Teibami                               |                | You have Assi  | gned Work 🙎                                   | View All »     |            |
| Assignments                           | Grade 8                                        | Earned Today   | 1000           | alar Arras Ma                                 | _              |            |
| Progress<br>Star Board                | Completed 0 of 113 Grade 8 skills              | View all »     | Work of Assign | on Week 7 - Homework<br>Iments<br>10 days     |                |            |
| Assessments                           | Completed 0 of 30 Grade 8 standards            | View all »     |                |                                               | 0              |            |
|                                       | Set South Refer to the automatic of Statistics | The TT GIT //  | a+b            | Free Play                                     | ×¥÷            |            |
| Workbooks                             |                                                |                |                | The truy                                      | <b>•</b>       |            |
| Workbooks<br>Report Cards             | Completed v or so Grade o Stalidards           |                |                | Thee hay                                      | •              |            |
| Workbooks<br>Report Cards             | Latest Progress                                |                |                | incertay                                      | •              |            |

| Math Games                            | 📲 Grades \Xi Skills 🎮 Games 🖡 🛛 lards | 🖹 Worksheets 📥 Arcade 🛣 | Subscribe            | Sarah 🥌 🔺 🏟 🕩   |
|---------------------------------------|---------------------------------------|-------------------------|----------------------|-----------------|
| Home                                  | Current Assignments                   | 3                       |                      |                 |
| Assignments                           | Assignment                            | Assigned By             | Due Date             | Time Remaining  |
| Progress<br>Star Board<br>Assessments | Week 7 - Homework Assignments         | June Blackwell          | October 11, 2020     | Ends in 10 days |
| Workbooks                             |                                       |                         |                      |                 |
| Workbooks<br>Report Cards             | Suggested Skills                      | age                     | Translations Find th | e Coordinates   |

Step 6 – Click on "Lines, Line Segments, & Rays" (In the future, click on the name of the other Assignment.)

| 🛞 Math Games | 🟥 Grades \Xi Skills 🎮 Games 🔳 Standards 📄 Worksheets 🚣 Arcade 🏫 Subscr | ibe       | Sarah 🥌<br>Al  | * * •       |  |
|--------------|------------------------------------------------------------------------|-----------|----------------|-------------|--|
| Home         | Assignments » Week 7 - Homework Assignments                            |           |                |             |  |
| Assignments  |                                                                        |           |                |             |  |
| Progress     | Assigned Skills                                                        | 0         | / 30 questions | s completed |  |
| Star Board   | Status Skill                                                           | Attempted | Performance    | Time Played |  |
| Assessments  | In 8.78 Translations Find the Coordinates                              | 0/10      |                | 0:00        |  |
| Workbook     | In 8.72 Translations: Graph the Image                                  | 0 / 10    |                | 0:00        |  |
|              | 4.2 Lines, Line Segments and Rays                                      | 0/10      |                | 0:00        |  |
|              | Assignment Progress 🥭                                                  |           |                |             |  |
|              | No Progress Recorded                                                   |           |                |             |  |

Step 7 – Do the Assignment problems before 9pm on Sunday.